## 合同基本信息

1. 成为绿景正式供应商后,登陆绿景采招外网。绿景在 erp 端新增合同并审批通过后,供 应商可以在我的合作情况-我的合同信息里查看到与绿景签约的合同列表。

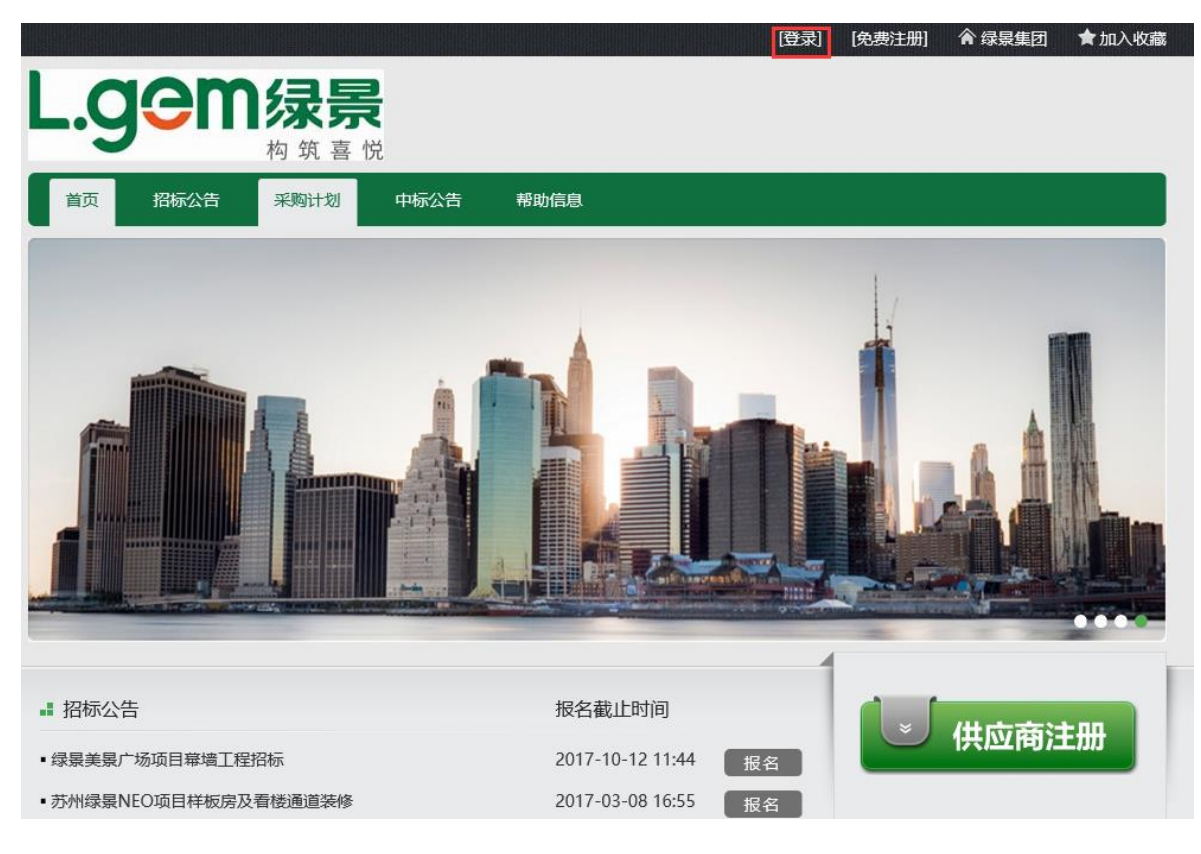

| -• | gem    | 杨筑        | <mark>景</mark><br><sup>喜悦</sup> |             | 🔦 返回首页 👤 明識 | 第二 🗘 帐号 | 管理 し 退出    | H |
|----|--------|-----------|---------------------------------|-------------|-------------|---------|------------|---|
| >  | 我的消息中心 | 我的合       | 同信息                             |             |             |         |            |   |
| >  | 我的合作情况 | 项目名称<br>3 | :                               | 称:          | 合同编号:       | 查       | 找          |   |
|    | 在线报名   | 序号        | 合同编号                            | 合同名称        | 所属项目        | 合同类别    | 签约日期       | 签 |
|    | 在线答疑   | 1         | 001.0728csl-A01-GCSG            | 合同内外网测试001  | 子公司项目-MY测试  | 建设工程施…  | 2017-08-25 |   |
| 2  | 在线澄清   | 2         | 001.0728csl-A01-GCSG            | 金额验证001     | 子公司项目-MY测试  | 建设工程施   | 2017-08-26 |   |
| ſ  | 我的合同信息 | 3         | 0818.0818-A01-GCSG              | csl测试合同0831 | 化州考核项目-化州   | 建设工程施   | 2017-08-31 |   |
| >  | 采购产品管理 | 4         | 001.0728csl-A01-GCSG            | 内外网同步测试合同   | 子公司项目-MY测试… | 建设工程施   | 2017-10-17 |   |
| >  | 采购订单管理 |           |                                 |             |             |         |            |   |
| >  | 公司资料   |           |                                 |             |             |         |            |   |

## 2.在合同列表里点击某一笔合同,可以查看该笔合同对应的基本信息和合同执行情况。

| L.gem                                                                                                    |                                                                         |                                                    | ← 返回首页 🖢                                                    | は 明源君 🗘 帐号管理 🕛 退出                      |  |  |  |  |  |
|----------------------------------------------------------------------------------------------------|-------------------------------------------------------------------------|----------------------------------------------------|-------------------------------------------------------------|----------------------------------------|--|--|--|--|--|
| 1 > 我的消息中心 <ul> <li>&gt; 我的合作情况</li> </ul>                                                               | <ul> <li>内 坂 吉 広</li> <li>合同信息</li> <li>3</li> <li>合同基本信息 合同</li> </ul> | 变更签证 合同产值                                          | 合同结算                                                        |                                        |  |  |  |  |  |
| 在线报名<br>我的投标<br>在线答疑                                                                                     | 合同基本信息                                                                  |                                                    |                                                             |                                        |  |  |  |  |  |
| <ul> <li>2 ① 3 ② 2 ③ 3 ③</li> <li>3 ① 3 ③ 5 ③</li> <li>3 ○ 3 ○ 3 ○ 3 ○ 3 ○ 3 ○ 3 ○ 3 ○ 3 ○ 3 ○</li></ul> | 台向编号:<br>甲方单位:<br>合同签约时间:                                               | 001.0728csi-A01-GCSG-201<br>测试公司-csl<br>2017-08-25 | <ul> <li>/ 台同名称:</li> <li>乙方单位:</li> <li>√ 所属项目:</li> </ul> | 台间内外网测试001<br>测试公司-csl<br>子公司项目-MY测试项目 |  |  |  |  |  |
| <ul> <li>&gt; 采购订单管理</li> <li>&gt; 公司资料</li> </ul>                                                       | 合同签约金额:<br>合同履约执行对接<br>人:                                               |                                                    | 0 合同类别:<br>联系方式:                                            | 建设工程施工类合同<br>1590000001                |  |  |  |  |  |
|                                                                                                    | <b>执行情况</b><br>变更事前申报金<br>额:                                            | 0.                                                 | 00 变更结算确认会<br>额:                                            | ٤ 0.00                                 |  |  |  |  |  |
|                                                                                                    | 签证事前申报金<br>额:<br>产值申报金额:                                                | 9.                                                 | 90         签证结算确认会额:           额:         00                | <sup>≥</sup> 11.11<br>6.00             |  |  |  |  |  |
|                                                                                                    | 结算申报金额:                                                                 | 0.                                                 | 00 结算审批金额:                                                  | 0.00                                   |  |  |  |  |  |